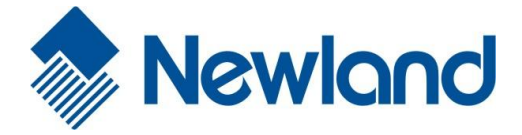

# Windows CE 工具软件 用户手册

适用于 NLS-MT70/PT30 系列

移动数据终端

# 关于本手册

感谢您购买 Newland 公司基于 WinCE 系统的移动数据采集产品。为了减少您在软件开发上所耗费的精力, 节省您用于开发基于我们 WinCE 设备应用程序的时间, Newland 公司除了提供基本软件开发工具, 如 SDK for VC/C++ & VC# 搭配微软的软件开发工具外,更通过整合了各种常用的工具软件、搭配功能键设定、快速启动 指定的工具软件,为您真正减少应用软件开发的复杂程度。

NLS-MT70/PT30 所整合的工具软件分为两大类,即设备控制工具软件和应用支持工具软件。本手册第一章 通过列表对这两类工具软件进行简介,第二章及第三章则分别对这两种工具软件进行详细描叙。本手册侧重于说 明 NLS-MT70/ PT30 工具软件的使用,如果您对我们更多设备或系统感兴趣,敬请咨询我们的销售人员,或者从 我们的业务合作伙伴处得到相关信息。

### 版本记录

| 版本号   | 版本描述  | 发布日期       |
|-------|-------|------------|
| V 1.0 | 初始版本。 | 2012-04-09 |

|   | ्च. |
|---|-----|
|   | 2   |
| н | 2   |
|   |     |

| 第一 | ·章 列表说明           | 1  |
|----|-------------------|----|
| 第二 | 章 设备控制工具软件        | 3  |
|    | 简介                | 3  |
|    | 系统快捷菜单            | 3  |
|    | 调用方式              | 3  |
|    | 触摸屏校准工具           | 4  |
|    | 背光设置              | 5  |
|    | 普通模式              | 5  |
|    | 省电模式              | 6  |
|    | 电源开关              | 6  |
|    | 计算器工具             | 6  |
|    | 按键功能描述            | 7  |
|    | 单位换算工具            | 7  |
|    | 记事本               | 8  |
|    | 键盘锁               | 9  |
|    | WIFI 无线功能管理       | 10 |
|    | 蓝牙无线功能管理          | 11 |
|    | GPRS 无线功能管理       | 13 |
|    | 应用软件保护功能          | 14 |
| 第三 | 章 应用支持工具软件        | 15 |
|    | 条码数据采集服务程序        | 15 |
|    | 条码引擎参数配置工具        | 15 |
|    | 常规设置              | 15 |
|    | 一维条码配置(Laser/CCD) | 16 |
|    | 二维条码配置(CMOS)      | 17 |
|    | 开机自动运行配置工具        | 17 |
|    | 系统备份恢复设置工具        | 18 |
|    | 固件信息查询工具          | 19 |
|    | 终端仿真软件            | 19 |
|    | 注册表编辑器            | 20 |
|    | 文件传输工具            | 20 |
|    |                   |    |

# 第一章 列表说明

NLS-MT70/PT30 工具软件分为设备控制工具软件和应用支持工具软件两大类。

|              | 工具图标                     | 工具名称        | 功能描述                                                 |
|--------------|--------------------------|-------------|------------------------------------------------------|
|              | TOOL 键                   | 系统快捷菜单      | 用于快速启动系统或指定的程序                                       |
|              | <b>〔〕</b><br>笔针          | 触摸屏校准工具     | 用于触摸屏校准设置                                            |
|              | [2]<br>背光设置              | 背光设置        | 用于屏幕在非活动状态/活动状态下的背光亮度设置以及键<br>盘背光延时的设置               |
|              | <b>??</b><br>外设电源        | 外设电源控制      | 用于对所有支持电源控制的外设进行开关电源的控制                              |
|              | 计算器                      | 计算器工具       | 用于加减乘除计算                                             |
| 设备控制工具<br>软件 | <b>【</b> ()<br>单位换算      | 单位换算工具      | 用于长度、面积、重量等单位换算                                      |
|              | Microsoft<br>WordPad     | 记事本         | 用于查看编辑文本文件                                           |
|              | 2000<br>键盘锁设置            | 键盘锁         | 用于锁定/解锁触摸屏与按键                                        |
|              | scu                      | WIFI 无线功能管理 | 用于搜索、链接 WIFI 信号源,并可显示信号源参数值、设置 IP/网关等网络参数的 WIFI 管理程序 |
|              | <b>Bluetooth</b><br>设备属性 | BT 无线功能管理   | 用于搜索蓝牙设备、服务以及连接配对等                                   |

| 图?                                             | 应用软件保护功能   | 提供验证 V_ID、SIC 的 API 及 SIC 设置工具与 API。用于保护用户开发的应用软件 |
|------------------------------------------------|------------|---------------------------------------------------|
| 密?                                             | 条码数据采集服务程序 | 开机自动运行,当程序收到触发采集事件后,启动(2D/1D Laser/1D CCD)数据采集    |
| (小学)<br>条码配置                                   | 条码引擎参数配置工具 | 用于对条码数据采集相关参数进行设置的程序。                             |
| 自动运行     日     初     运     日     初     运     行 | 开机自动运行配置工具 | 用于设置需要开机自动执行的程序及参数                                |
| <b>〔〕</b><br>系统备份                              | 系统备份恢复设置工具 | 用于备份/恢复系统注册表、系统配置、存储内存、<br>NandFlash 中的数据         |
| <b>今</b><br>固件信息                               | 固件信息查询工具   | 用于查询系统软硬件版本号、部分外设的固件版本信息等                         |
| Putty                                          | 终端仿真软件     | 用于 Telnet 等终端仿真的工具                                |
| RegEdit                                        | 注册表编辑器     | 用于添加/删除/修改/浏览注册表                                  |
| uEasyFileCE                                    | 文件传输工具     | 基于蓝牙连接的文件传输工具                                     |

# 第二章 设备控制工具软件

## 简介

设备控制工具软件包含设备控制方面系统级的基本工具软件。

### 系统快捷菜单

该工具用于快速启动系统工具或用户指定的程序。通过系统快捷菜单,使用者可以方便并且快速的打开诸如"条码配置"、 "计算器"或是自己开发的应用程序。

### 调用方式

- ◆ 可以通过长按 "Tool键" 或连续两次按下 "Tool键" 弹出系统快捷菜单。如图1所示。
- ◆ 单击快捷键快速运行相应程序。或按 "Tool + 数字键"运行该程序。例如,使用者需要打开[T1] 条码配置,可以点击"条 码配置"。也可按 "Tool + 数字1键"。

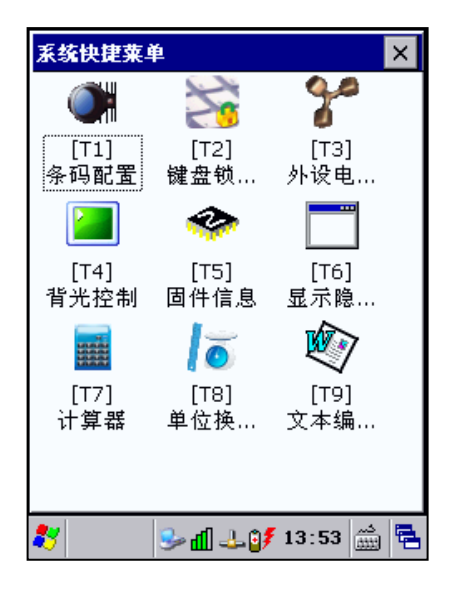

图 1: 系统快捷菜单

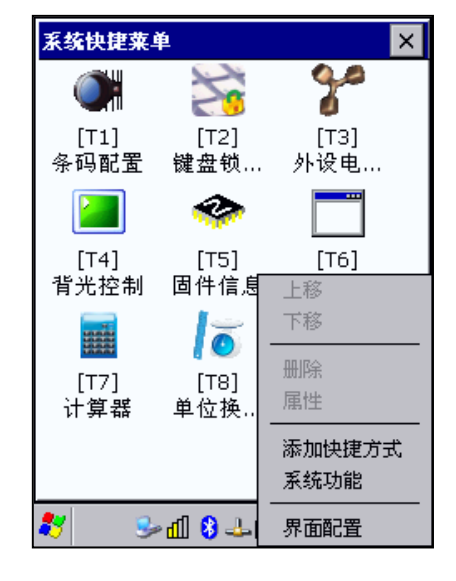

图 2: 在屏幕空白处长按弹出设置菜单

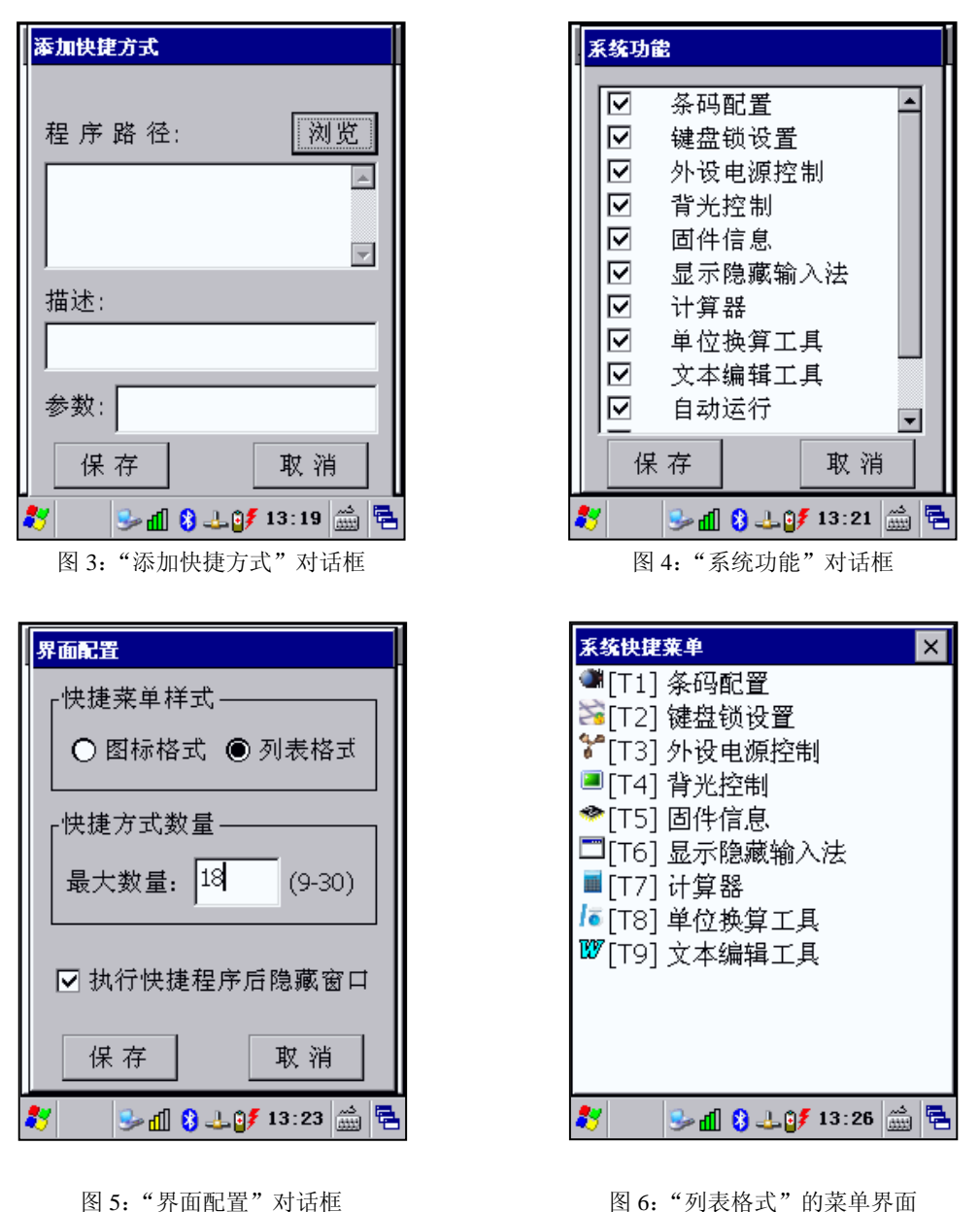

图 6: "列表格式"的菜单界面

### 触摸屏校准工具

触摸屏校准工具是一个设定触摸屏精度校准的程序,用于校准触摸屏、保存默认校准参数。从"开始"→"设置"→"控制

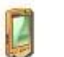

面板"。打开控制面板,并双击笔针图标,跳出如图7所示为"笔针属性"程序对话框,点击"校准"选项卡。

"校准"选项卡:用来对屏幕进行校准,单击"再校准"按钮,屏幕变成如图 8 所示界面后,用触笔按住十字的中心 2 至 3 秒,当屏幕在另外的区域出现"十"符号时,重复前述动作直至设置完成。

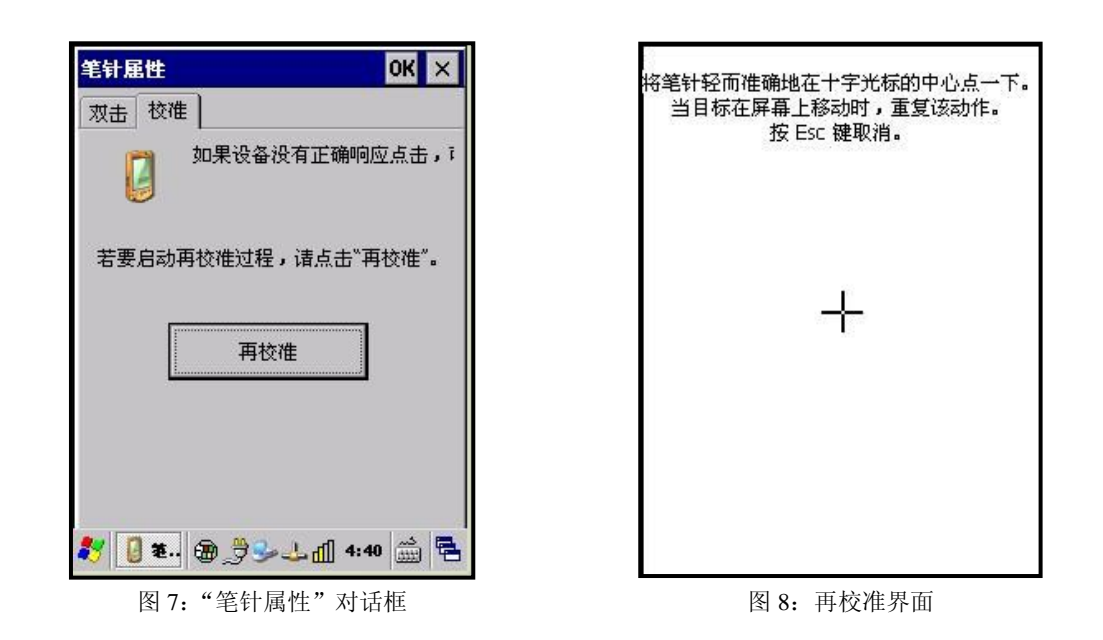

### 背光设置

背光设置是一个设定普通模式、省电模式以及键盘背光的程序。使用此工具可以依照不同需求设定背光亮度及自动关闭的时

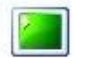

间。按照"系统快捷菜单"介绍进入系统快捷菜单,并双击 **背光设置**图标,跳出如图9所示为"背光设置"对话框。"屏幕背光亮度" 子对话框中"普通模式"、"省电模式"可通过滑块进行设置。

| 青光设置                                        | × |
|---------------------------------------------|---|
| 「屏幕背光亮度———————————————————————————————————— | 7 |
| 普通模式 7 🔶                                    |   |
|                                             |   |
|                                             |   |
|                                             |   |
| 30 秒后将状态切换为省电模式                             |   |
|                                             | _ |
| 5 秒后关闭背光                                    |   |
| 默认值 应用 退出                                   |   |
| 🍂 🛱 🦻 📶 🕹 💕 14:08 🎰                         | 5 |

图 9: "背光设置"对话框(图中数值为默认值)

### 普通模式

在正常工作的状态下,背光亮度的设定可从 0-10 级不等。当使用者触摸屏幕面板或按下键盘的任何一个按键,都会启动背光 功能。

#### 省电模式

在非工作或无操作的状态下,背光亮度的设定可从 0--10 级不等,工作状态下的背光亮度不能小于非工作状态下的背光亮度。

#### 提示: 若使用者在背光亮后的设定时间内,都没有再触摸屏幕面板或键盘按键,那么背光将会自动关闭进入省电模式;

#### "键盘背光设置"子对话框可设定当使用者在设定时间段内没有触发按键,则键盘背光将自动关闭。

电源开关

这个工具供使用者快速打开或关闭 GPRS/3G/Bluetooth/WIFI/RFID 的电源开关。按照"系统快捷菜单"介绍进入系统快捷菜单,

# 90

并双击外设电源...图标,可跳出图 10 所示"外设电源控制"对话框。

点选 WIFI 图标右边的按钮可打开/关闭 WIFI 电源,当按钮界面显示为 ON 时表示 WIFI 为打开状态,显示为 OFF 时表示 WIFI 为关闭状态。

与 WIFI 相同操作,点选 ON/OFF 按钮,当显示为 ON 时表示已打开 GPRS/3G/Bluetooth/RFID 电源,显示为 OFF 时表示已关闭 GPRS/3G/Bluetooth/RFID 电源。

MT70 系列的 GPRS、WIFI 和 RFID 出厂默认设置被设置为 ON。

Bluetooth 出厂默认设置被设置为 OFF。

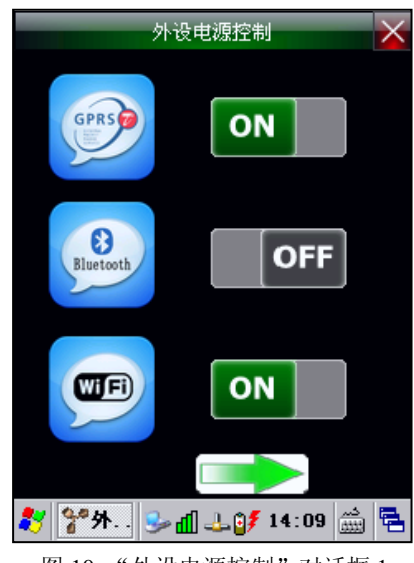

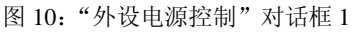

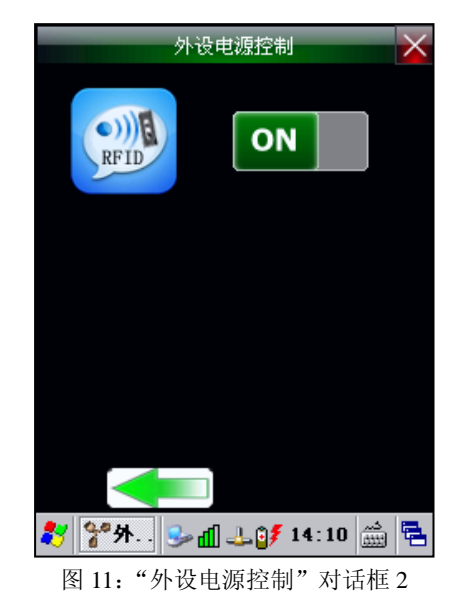

### 计算器工具

这是一个非常简单易用的计算器工具,提供如加减乘除等简单的日常计算功能。按照"2.1系统快捷菜单"介绍进入系统快捷菜

单,并双击计算器图标,可跳出图12所示"Calculator"对话框。界面最上方的小方框显示操作数或计算结果,下方是键盘输入区域。

| 计算器 🛛 🗡                   |      |       |     |
|---------------------------|------|-------|-----|
|                           |      |       |     |
|                           |      |       |     |
|                           |      |       | 0   |
| MC                        | MS M | IR M+ | M-  |
| Сору                      | <—   | CE    | С   |
| +                         | _    | ×     | ÷   |
| 7                         | 8    | 9     | %   |
| 4                         | 5    | 6     | +/- |
| 1                         | 2    | 3     | _   |
| 0 00 .                    |      |       |     |
| 🦹 📑 🕂 - 🕪 📶 🕹 💕 14:11 🎰 🖷 |      |       |     |

图 12: "Calculator"对话框

### 按键功能描述

| 名称  | 功能描述                             |  |
|-----|----------------------------------|--|
| MC  | 清除暂存的值,清除当前暂存的内容。                |  |
| MS  | 设定暂存的值,将当前画面上所显示的数值,设定暂存的值。      |  |
| MR  | 取得暂存的值,显示当前暂存的内容。                |  |
| M+  | 累加暂存的值,将当前画面上的数值累加到暂存值中。         |  |
| M-  | 累减暂存的值,将暂存的值减去当前画面上的数值。          |  |
| CE  | 清除画面上的数值为 0 但保留之前的运算操作。          |  |
| С   | 清除画面上的数值为 0 且不保留之前的运算操作。         |  |
| +/- | 符号的反相,将目前画面上的数值从正号变成负号或者是负号变成正号。 |  |
| 0-9 | 数字按钮,用来在计算器上输入要运算的数值。            |  |
| +   | 执行加法运算。                          |  |
| _   | 执行减法运算。                          |  |
| ×   | 执行乘法运算。                          |  |
| ÷   | 执行除法运算。                          |  |
| =   | 等于符号,得出计算结果。                     |  |
|     | 十进制数中的小数点。                       |  |

# 单位换算工具

简单的单位换算工具,让使用者能够方便地在各种度量衡(质量、长度、温度、面积、体积、速度)之间自由转换计算。按

lõ

照"系统快捷菜单"介绍进入系统快捷菜单,并双击单位换算图标,可跳出图 13 所示"单位换算"对话框。选择需要转换的单位,当往 左侧"数量"文本框中输入数字后,工具将实时的输换出对应单位的数量值。

|             | 位换算 🛛 🔀 🔀       |
|-------------|-----------------|
| 类型:         |                 |
| 质量          | -               |
| 单位:<br>千克 ▼ | 单位:<br>-> 千克 💽  |
| 数量:<br>0    | 数量:<br>0        |
| 重新输入        | 复制结果            |
| 🐉 🐻 🌲 🕹 🖞   | ] 🕹 💕 14:17 🋗 🖷 |
| 图 13: "单    | 位换算"对话框         |

# 记事本

记事本工具实现了简单快速的记事本功能,可查看、编辑文本文件等。具有新建、保存、密码、打印、查找、替换等功能,

也可变化"字体"及"字号"。按照"系统快捷菜单"介绍进入系统快捷菜单,并双击 WordPad 图标,可进入图 14 所示"记事本操作界面。

| 文件(E) 编辑(E) 查看() 1 2 ? ×                                                                    | 文件(E) 编辑(E) 查看() 🛛 😯 😮 🗙                                                                                                    |
|---------------------------------------------------------------------------------------------|----------------------------------------------------------------------------------------------------|
| 123456789新大陆                                                                                | 新建(№)                                                                                                    |
| 陆路鲁卢炉 ▶                                                                                     | _ 打开(Q) Ctrl+O                                                                                                    |
|                                                                                             | 保存( <u>S)</u> Ctrl+S                                                                                                    |
|                                                                                             | 另存为( <u>A</u> )                                                                                                    |
|                                                                                             | 密码(₩)                                                                                                    |
|                                                                                             | 打印(P) Ctrl+P                                                                                                    |
|                                                                                             | 最近的文件( <u>R</u> ) >                                                                                                    |
| 論入面板                                                                                        | <br>关闭( <u>C</u> ) Ctrl+W                                                                                                    |
| Esc 1 2 3 4 5 6 7 8 9 0 - = ◆<br>Tab q w e r t y u i o p [ ]<br>CAP a s d f g h j k l ; ' ] | 23456789新大陆                                                                                                    |
| shift z x c v b n m , . / ←<br>ctláü` \                                                     | 中 シ °, ₪                                                                                                    |
| 🌮 👿 Doc1 🈏 👘 2:28 🚔 🖷                                                                       | Image: Doc1         Image: Section 2:30         Image: Section 2:30 |
| 图 14: 记事本操作界面                                                                               | 图 15 : "文件" 菜单                                                                                                    |

# 键盘锁

本程序为设备键盘按键锁定工具。使用者可以锁定或解锁设备键盘上的按键与屏幕。当设备在一段时间内无键盘及触摸屏操 作,或使用者通过"FUNC键 + 背光键"主动要求锁定键盘时,锁定键盘及触摸屏。通过特定的按键或界面上的按钮解锁。如下 图 16/17 所示:

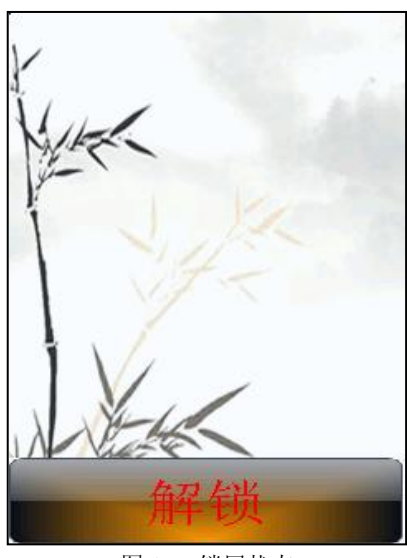

图 16: 锁屏状态

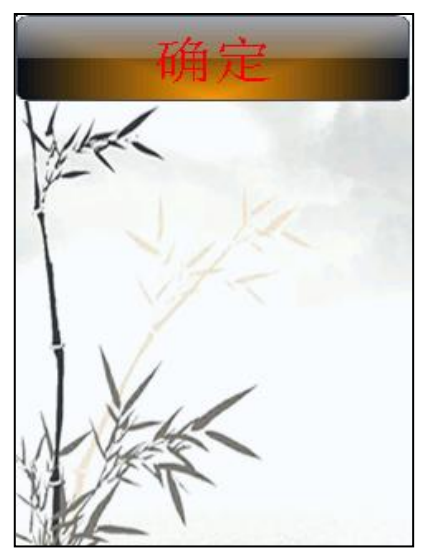

图 17: 解锁对话框

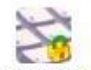

按照"系统快捷菜单"介绍进入系统快捷菜单,并双击键盘锁设置图标,可进入图18所示"键盘锁设置"对话框。

| 键盘锁设置                   | 0K      | × |
|-------------------------|---------|---|
|                         |         |   |
| ▶ 自动锁定键盘与屏幕             |         |   |
|                         | 54 .63. |   |
| <sup>30</sup> がり石銀FMUUE | 匯益      |   |
| 🔲 允许屏幕解锁                |         |   |
| 注:FUNC键+背光键可锁定上         | 靜解锁     |   |
|                         |         |   |
|                         |         |   |
|                         | ,       | 1 |
|                         | 1       | J |
|                         |         |   |
|                         |         |   |
|                         |         |   |
| 💦 🚰 🖓 🚮 🕹 💕 14:2        | 5 🚊     | 1 |
|                         |         |   |

图 18:"键盘锁设置"对话框

## WIFI 无线功能管理

"Summit Client Utility"是一个提供搜索、链接 WIFI 信号源,并可显示信号源参数值、设置 IP/网关等网络参数的 WIFI 管理

程序。在开启 WIFI 电源的情况下,双击任务栏上的

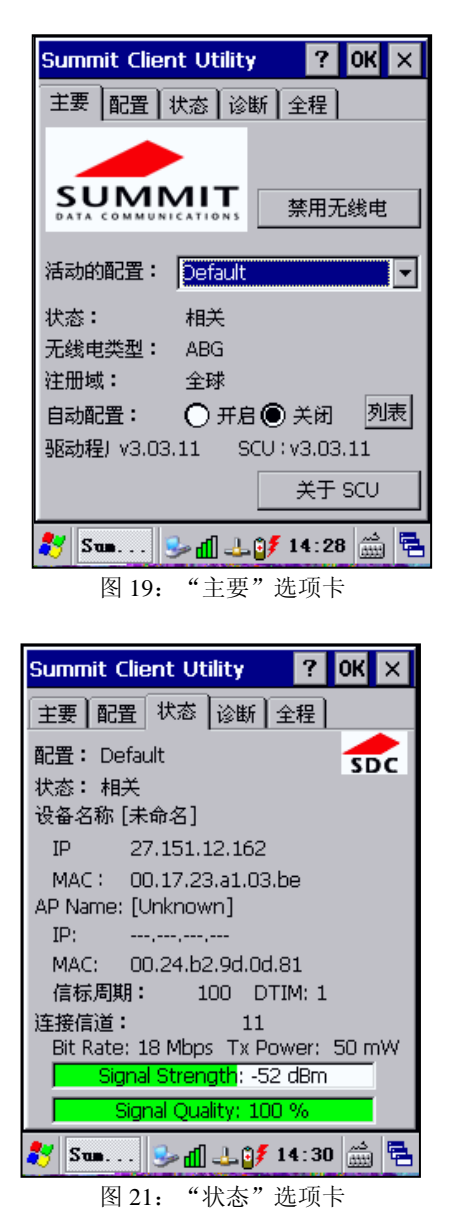

图标,可进入图 19 所示"Summit Client Utility"对话框。

| Summit Client Utility ? OK × |               |           |
|------------------------------|---------------|-----------|
| 主要配置状                        | 大态 诊断 :       | 全程        |
| 编辑配: Defau                   | lt            | 💽 🔂       |
| 新建重                          | 命名  册         | 除 扫描      |
| <br>无线电                      |               |           |
| SSID                         |               |           |
| 洛尸螨名称 <br>                   |               |           |
| Tx 功率                        | •             |           |
| 加密:                          | EAP 3         | 类型:       |
| 无                            | ▶□□           | -         |
| WEP 密钥/P                     | PSK           | 凭证        |
| 保存更改:                        |               | 提交        |
| 🐉 Sun 3                      | י ≹©_لل []] → | 14:29 🎰 🔁 |
| 图 20:                        | "配置" ì        | 先项卡       |
|                              |               |           |

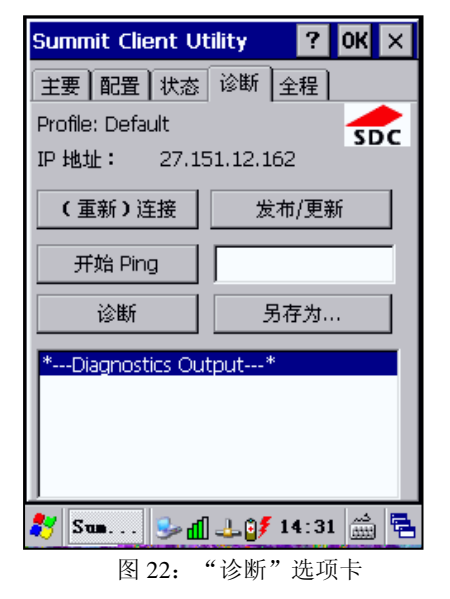

| Summit Client Ut                                                   | tility 🤗 🕻                    | ж ×        |  |  |  |
|--------------------------------------------------------------------|-------------------------------|------------|--|--|--|
| 主要】配置】状态                                                           | 主要 配置 状态 诊断 全程                |            |  |  |  |
| 属性:                                                                | 值:                            | SDC        |  |  |  |
| 漫游触发<br>漫游增量<br>漫游时间<br>BG 信道集<br>DFS 信道<br>DFS Scan Time<br>点对点通道 | Changing th<br>setting will r | is<br>eset |  |  |  |
| 攻击型扫描<br>CCX 功能<br>WMM<br>保存更改:                                    | the connect                   | tion.      |  |  |  |
| 🎝 Sun 😼 🖞 🔔 🧊 14:32 🎰 🖷                                            |                               |            |  |  |  |

图 23: "全程"选项卡

应该辅以文字对图 19 至图 21 进行说明。

蓝牙无线功能管理

在桌面任务栏单击 图标,出现蓝牙"主界面与配置"对话框(图 24)。

1. 提供设置设备蓝牙名称、是否可发现、支持的服务、是否使用默认密码、设置默认密码等功能,如图 25 所示。

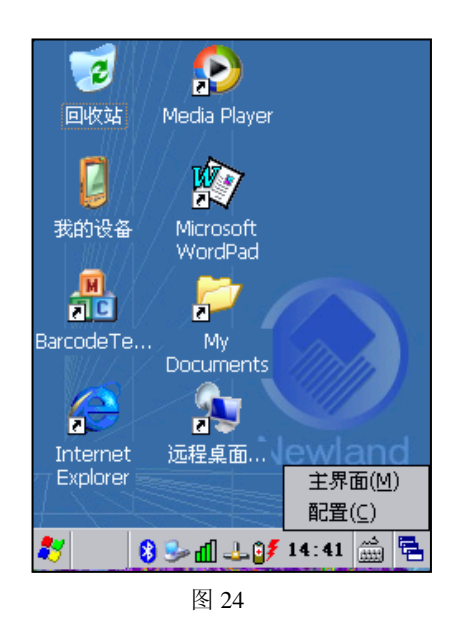

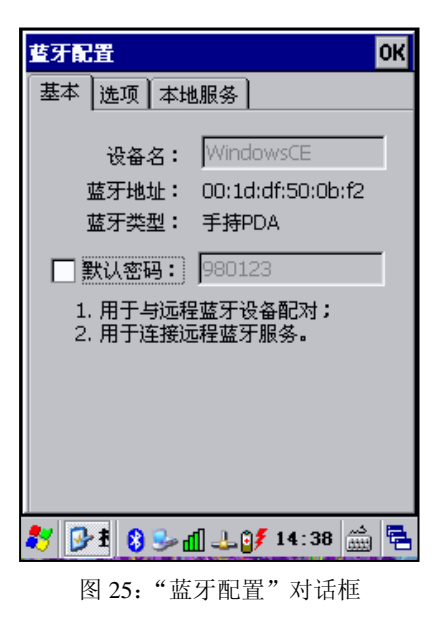

2. 提供虚拟串口服务。

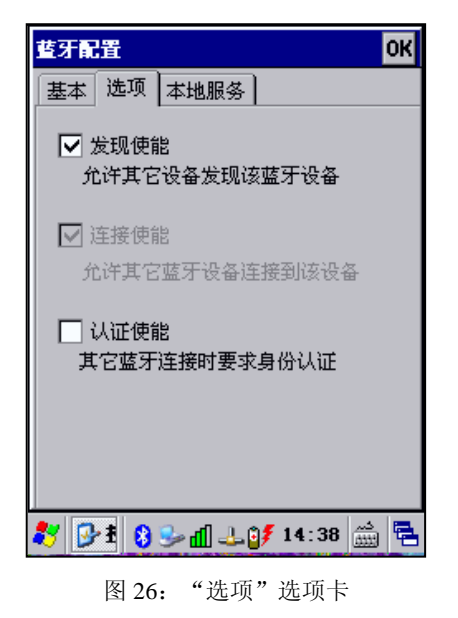

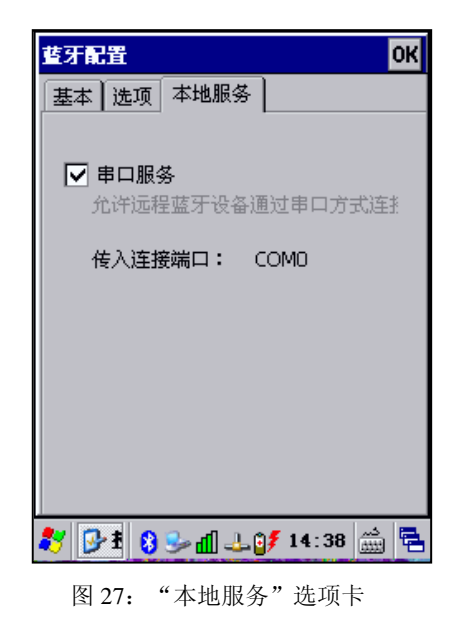

3. 提供搜索蓝牙设备、搜索蓝牙服务、连接配对等功能。

| 查牙管理 v2.10.3 OK                                                     |
|---------------------------------------------------------------------|
| 配对&连接 收藏                                                            |
| 使用该向导:<br>1. 实现蓝牙配对;<br>2. 搜索并连接蓝牙服务。                               |
| 步骤一: 诸准备好要连接的监牙设备                                                   |
| 请检查:<br>1. 待连接的蓝牙设备是否已经开启;<br>2. 要连接的服务是否已经启用;<br>3. 蓝牙是否处于可被发现的模式。 |
| 准备好了,点击"下一步"继续                                                      |
| 🌮 🛛 😵 📶 💷 🥑 14:41 🚔 🖷                                               |
| 图 28: "配对"选项卡                                                       |

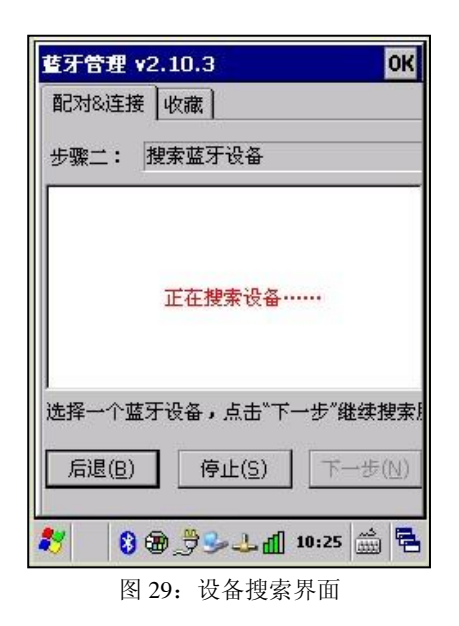

| <b>舊牙管理 v2.10.3</b>                                                                  | İ基牙管理 v2.10.3     OK       配对&连接 收藏        收藏连接: |
|--------------------------------------------------------------------------------------|--------------------------------------------------|
|                                                                                      |                                                  |
| 」<br>选择一个蓝牙服务,点击"下一步"进行连接<br>或断开连接<br>后退( <u>B)</u> 刷新( <u>R</u> )    连接( <u>C</u> ) | 册除 连接 ₹ 3 5→ ① → ○₹ 14:43 益 電                    |
| 图 30: 服务搜索界面                                                                         | 图 31: "收藏"选项卡                                    |

4. 当应用程序使用到蓝牙传输数据时如果当前蓝牙设备未连接,则主动连接最后一次连接的蓝牙设备。

#### GPRS 无线功能管理

GPRS 无线功能管理未实现,建议删除此节,下面所列的这些是 GPRS 拨号设置,由微软提供,不在原来所是否需要说明?

- ◆ 实时查询 GPRS 模块信号,及卡注册状态,提供 API 方便编程调用。
- ◆ 支持输入 SIM 卡 PIN 码/PUK 码功能。
- ◆ 提供 GPRS 网络拨号、断开、开机/断线自动连接功能。
- ◆ 提供 GPRS 网络监控功能,实时监控网络是否通畅。网络不通时断开重连。

| 拔号 (V1.2)          |                  |
|--------------------|------------------|
| 网络连接 自动时自<br>网络连接: | a劫進接网络<br>GPRS 🔽 |
| 進接                 | 断开               |
| 连接检测               | [即启动检测           |
| 间隔时间。              | 2分钟 🔽            |
| IP地址。              | 127.0.0.1        |
| 自用检测               | 停止检测             |
|                    | 图 32             |

| 拔号连接                           |                  |
|--------------------------------|------------------|
| <b>至了</b><br>用户名:<br>密码:<br>域: | GPRS             |
| 电话:<br>拨号地点:                   | *99***1#         |
| 住宅<br>连接( <u>C</u> )           | 拔号属性( <u>D</u> ) |
|                                |                  |

# 应用软件保护功能

纯 API 接口,无界面。

- ◆ 提供验证 V\_ID、SIC 的 API。
- ◆ 提供 SIC 设置 API。

# 第三章 应用支持工具软件

## 条码数据采集服务程序

- ◆ 开机自动运行,当程序收到触发采集事件后,启动(2D/1D Laser/1D CCD)数据采集。
- ◆ 可通过键盘按键、API 方式触发采集。
- ◆ 采集到的数据可通过键盘事件、剪贴板、API等方式输出。
- ◆ 输出数据格式可通过"采集装备配置工具"设置。
- ◆ 提供 API 供用户二次开发,有启用/禁用采集、开始/结束采集、获取采集数据等功能。

#### 条码引擎参数配置工具

点击开始->设置->控制面板->条码引擎参数配置,即可开启该程序,对条码识读功能与参数进行设置。该程序包含常规设置、条码参数和测试三个选项。

#### 常规设置

- 1. 输出方式设置(图 34):
  - ◆ 通过 API 输出。即程序通过编程接口获取数据。
  - ◆ 通过键盘事件输出。即模拟键盘把解码结果输出到接收窗口上。
  - ◆ 通过剪贴板输出。即把解码结果放在剪贴板中。
- 2. 读码模式设置(图 34):
  - ◆ 单次触发采集。按键按下读码,松开停止。
  - ◆ 按键触发。按键按下读码,在读码时按下则 停止读码。
  - ◆ 连续采集。连续读码。
  - ◆ API 触发。由 API 控制读码。
  - ◆ 可在文本框内输入读码超时时间的数值,默认为4000毫秒。
- 3. 前后缀设置(图 35):提供给输出结果增加前后缀的功能。可在文本框内填入希望增加的前、后缀数据。

- 4. 触发按键设置(图 36):可重新设置四个触发键的键值,也可设为空值。
- 5. 解码提示配置(图 36):可配置解码成功时的提示方式。

| 常规 条码参数 测试            |   |
|-----------------------|---|
|                       |   |
| ◯ 通过API输出             |   |
| 🗌 🔿 通过键盘事件输出          |   |
| ☑ 添加回车键               |   |
| ● 通过剪贴板输出             |   |
| ✓ 輸出到用户界面,CodePage:   |   |
|                       |   |
|                       |   |
| 读码模式: 按下读码,松开停.▼      |   |
| 读码超时: 4000 ms         |   |
| <u>済建設和间距・ の ms</u>   | ◄ |
| 展存配置 退出               |   |
| 教 🌒 🕼 🤧 🕹 🔁 📶 20:01 🚔 |   |

图 34: 条码配置—常规 1

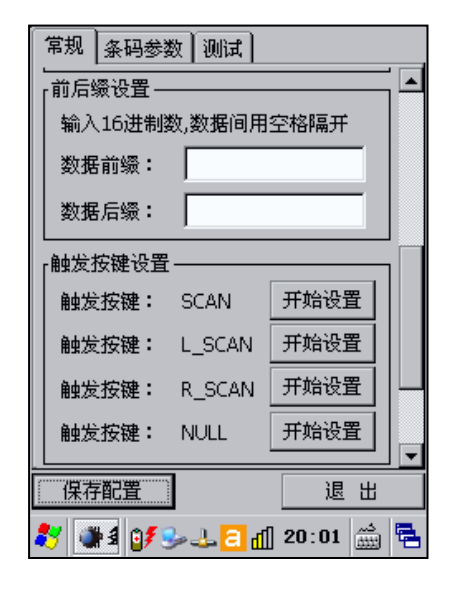

图 35: 条码配置—常规 2

| 常规 条码参数 测试          |                                       |       |    |
|---------------------|---------------------------------------|-------|----|
| AND HAM -           |                                       |       |    |
| <sub>「</sub> 触发按键设置 | t                                     |       | 1  |
| 触发按键:               | SCAN                                  | 开始设置  |    |
| 触发按键:               | L_SCAN                                | 开始设置  |    |
| 触发按键:               | R_SCAN                                | 开始设置  |    |
| 触发按键:               | NULL                                  | 开始设置  |    |
|                     | ـــــــــــــــــــــــــــــــــــــ |       |    |
|                     |                                       | 振动    |    |
|                     |                                       | 关于    | ļĻ |
| <br>保存配置            |                                       | 退出    |    |
| ಶ 🐗 🕬               | -<br>                                 | 20:01 | ٩. |

图 36: 条码配置—常规 3

#### 一维条码配置(Laser/CCD)

- ◆ 各种码制的启用与禁用。
- ◆ 各种码制的详细功能设置。

## 二维条码配置(CMOS)

- ◆ 各种码制的启用与禁用。
- ◆ 各种码制的详细功能设置。

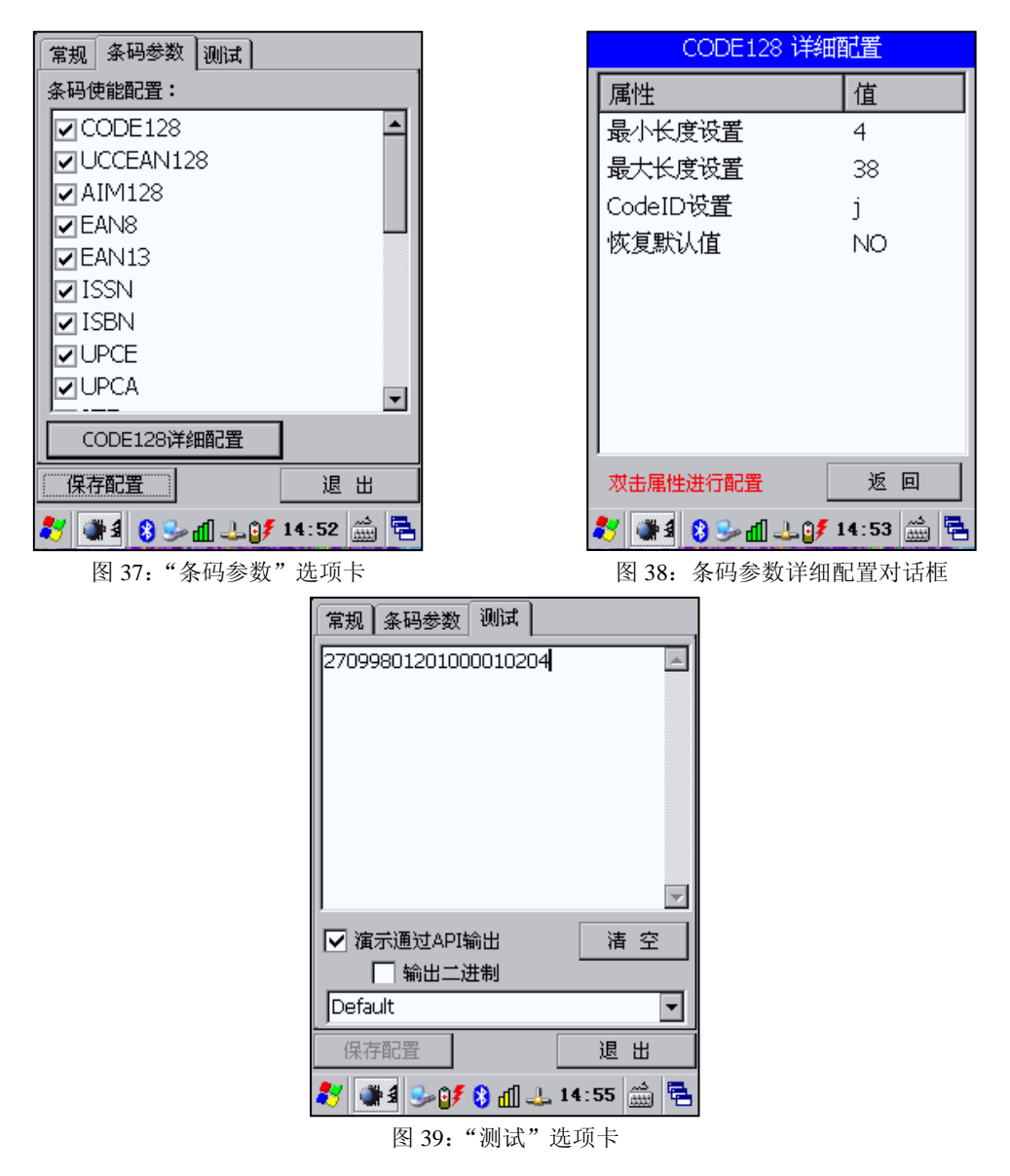

## 开机自动运行配置工具

- ◆ 可设置需要自动执行的程序、程序运行时的参数。
- ◆ 开机时自动执行所加入的程序。

| 自动运行                     | 自动运行   ×     添加   ×                  |
|--------------------------|--------------------------------------|
| 名称<br>✓ SysBackupRestore | 运行命令: 浏览                             |
|                          | 显示名称:                                |
|                          | 参数:<br>【                             |
| 添加修改                     | 取消 确定                                |
|                          | 返□<br><b>秋 自 少び 8 山 小 14:57 蘆 </b> ■ |

# 系统备份恢复设置工具

该工具可以让使用者方便的备份或者还原系统的设置信息。这些信息可以备份保存在设备上。

| 系统备份恢复        | OK ×      |
|---------------|-----------|
| 备份 ————       |           |
| 请选择要备份的内      | 容:        |
| ☑ 注册表 🛛 内石    | 宇文件       |
| ☑ 系统配置 🗆 磁盘   | 盘文件       |
| 备份到:          |           |
| ☑ 磁盘 🛛 🤁      | 开始备份      |
| □ 同步到SD卡      |           |
|               |           |
| 请选择用于恢复的      | 文件:       |
| ●磁盘 3         | 开始恢复      |
| O SD卡并同步到磁    | 盆         |
| 🐉 😥 🕹 🥵 🖬 🕹   | 14:58 🚔 🔁 |
| 图 42: "系统备份恢复 | 复"对话框     |

- ◆ 工具会对"注册表"、"内存文件"、"系统配置"、"磁盘文件"进行压缩备份。生成备份文件。此文件可拷贝到其它同一型 号设备上进行恢复。
- ◆ 可选择从 SD 卡或磁盘中恢复备份文件。
- ◆ 恢复时要求 V\_ID 一致, 若存在 SIC 则 SIC 需一致。
- ◆ 恢复配置时,不改变序列号、硬件版本号、软件版本号、生产日期、出厂日期等。

# 固件信息查询工具

固件信息查询工具会检测并且显示设备操作系统的版本信息。查明设备软件和硬件版本的信息将有利于未来的设备更新或维 护。

- ◆ 显示系统版本号。
- ◆ 显示部分外设的固件版本。
- ◆ 显示 WIFI 的 MAC 地址、蓝牙的 MAC 地址。
- ◆ 显示识读模块类型及版本号。

| 固件信息          | ОК                | ×  |
|---------------|-------------------|----|
| 属性            | 值                 |    |
| GPRS Module   |                   |    |
| WIFI Address  | 00-17-23-a1-03-be |    |
| BT Address    | 00-1d-df-50-0b-f2 |    |
| CCD Module    | V3.0.1.9          |    |
| RFID Module   | MF_30WT           |    |
| HW            | V1.0              |    |
| SW            | 0.1.3             |    |
| Serial Number |                   |    |
|               |                   |    |
|               |                   |    |
|               |                   |    |
|               |                   |    |
|               |                   |    |
|               |                   |    |
|               |                   |    |
|               |                   |    |
| 🐉 👁 🕯 🌮 🕅     | 📸 15:01 🛓         | ٩. |

图 43: 固件信息查询工具

# 终端仿真软件

用于 Telnet 等终端仿真的工具。

| PuTTY      | Configu        | ration     |        | ×     |
|------------|----------------|------------|--------|-------|
| Session    | Window         | Connection | Termir |       |
| [Specify y | ,<br>our conne | ection —   |        |       |
| Host Nan   | ne (or IP a    | ddress)    | Port   | -     |
| SSH        |                | •          | ,      |       |
| [Stored s  | ession —       |            |        |       |
|            |                |            |        | bad   |
| Default 9  | Settings       |            |        | ave   |
|            |                |            |        | elete |
| -          |                |            |        |       |
| About      |                | COpen      | Cance  | el 🛛  |
|            |                |            |        |       |
|            |                |            |        |       |
|            |                |            |        |       |
| 🐉 P        | S- 37          | 8 🕹 🕹 1    | 5:03 🛗 | 6     |
| 图 44       | :终端(           | 方真软件(      | PuTTY  | )     |

## 注册表编辑器

- ◆ 添加、删除、修改、浏览注册表功能。
- ◆ 导入导出注册表文件。

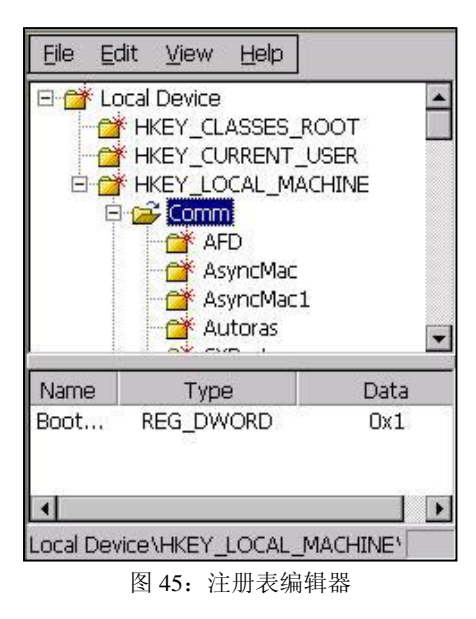

## 文件传输工具

蓝牙文件传输工具是一个简单的文件传输程序,该程序可以通过蓝牙连接传送文档给另一个装置或 PC。

| 藍牙文件传输工具                                                                                     | ×        |
|----------------------------------------------------------------------------------------------|----------|
| 蓝牙串口号                                                                                        | COMO 🔽   |
| 请选择当前工作                                                                                      | 目录:      |
| \Flash Disk\                                                                                 | <b>A</b> |
|                                                                                              | <b>T</b> |
| ▶上一页<br>○网络<br>■Flash Disk<br>□lzx<br>□Recycled<br>□Application<br>□profiles<br>□Documents a | Data     |
| 开启服务                                                                                         | 下载文件     |

图 46: 设备端"蓝牙文件传输工具"对话框

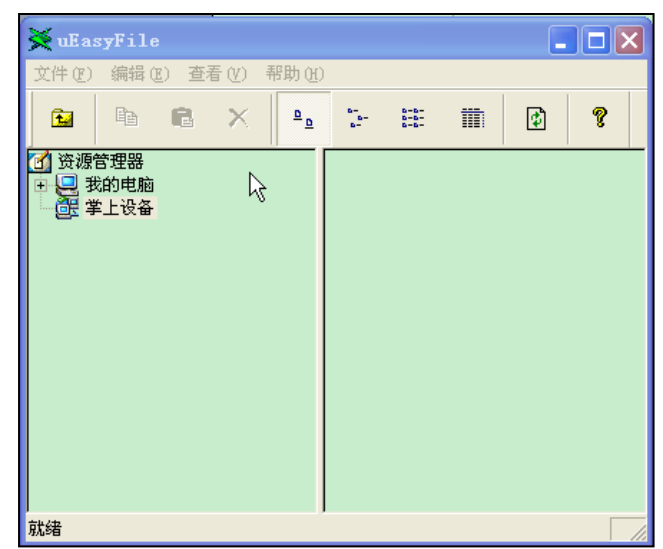

图 47: PC 端 uEasyFile 程序